## How to upgrade firmware on a Lantronix CoBox Micro

Last Modified on 05/30/2025 4:35 pm EDT

How to upgrade firmware on a Lantronix CoBox Micro

## **Procedure Steps**

To upgrade firmware on a Lantronix CoBox Microloaded with firmware version 5.5 or older, do the following:

1) Download the new firmware file from Lantronix website (http://www.lantronix.com/). Save the .rom file in a location that is easy to access (such as **C:\** or **C:\Cobox**).

2) Click the Start button, then select **Run**.

3) Type cmd and then click [OK].

4) Navigate to the directory that contains the new firmware.

5) Type the following and then press <Enter>: tftp -i <cobox micro's IP> put <flash filename>.rom 3M

6) Type the following and then press <Enter>: tftp -i <cobox micro's IP> put <firmware filename>.rom 4M

## Applies To

Lantronix CoBox Micro

## Additional Information

Lantronix offers several helpful utilities for configuring their products. Please visit their website for additional information: http://www.lantronix.com/